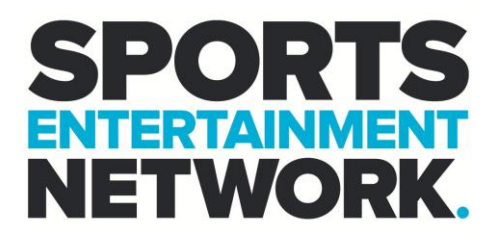

# How To – Fix Aquira Unable to contact Aquira Server

| Aquira.                                                                                                    |     |
|----------------------------------------------------------------------------------------------------|-----|
| RCS<br>Copyright © 2007-2024<br>3.23.2.160<br>Use Windows Login<br>Login Name: cinnamon clark<br>Password:<br>Status: Unable to contact Aquira Service. |     |
| OK Cancel                                                                                                    | RCS |

## Contents

SEN

TRACK

| STEP 1: Ensure you are connected to the internet | 2 |
|--------------------------------------------------|---|
| STEP 2: Go to Credential Manager                 | 2 |
| STEP 3: Remove senaquira                         | 2 |
| STEP 4: Restart and try again                    | 2 |

Level 5, 111 Coventry Street, Southbank, VIC 3006 | sportsentertainmentnetwork.com.au | ABN 63 129 637 378

Ballpark

BRAVO

RAINMAKER.

SPIRIT @RECORD

WILDCATS

#### STEP 1: Ensure you are connected to the internet

Check your wifi / ethernet connection.

### STEP 2: Go to Credential Manager

Type in Credential Manager in the search bar:

| Q credential Manager       |                                    |
|----------------------------|------------------------------------|
| Cearch Work Apps Documents | Web Settings 🕨 Sports Entertai 🤯 … |
| Best match                 |                                    |
| Control panel              |                                    |
| Settings                   | Credential Manager                 |
| Manage Windows Credentials |                                    |

#### STEP 3: Remove senaquira

Click windows credentials and then select senaquira and select remove:

| I Panel Home | Manage your credentials                       |                                                    |
|--------------|-----------------------------------------------|----------------------------------------------------|
|              | View and delete your saved log-on information | for websites, connected applications and networks. |
|              | Web Credentials                               | Windows Credentials                                |
|              | Back up Credentials Restore Credentials       |                                                    |
|              | Windows Credentials                           | Add a Windows credential                           |
|              | No Windows credentials.                       |                                                    |
|              | Certificate-Based Credentials                 | Add a certificate-based credential                 |
|              | No cartificatas                               |                                                    |

#### STEP 4: Restart and try again.

SEN

TRACK

Disconnect from the VPN (If working from home) and restart the machine.

SPIRIT @RECORD

If you require assistance please contact the I.T Team, either through the intranet (<u>https://helpdesk.sen.com.au/new-ticket</u>) or by emailing SEN Helpdesk (<u>helpdesk@sen.com.au</u>).

Level 5, 111 Coventry Street, Southbank, VIC 3006 | sportsentertainmentnetwork.com.au | ABN 63 129 637 378

Ballpark

BRAVO

RAINMAKER.

WILDCATS